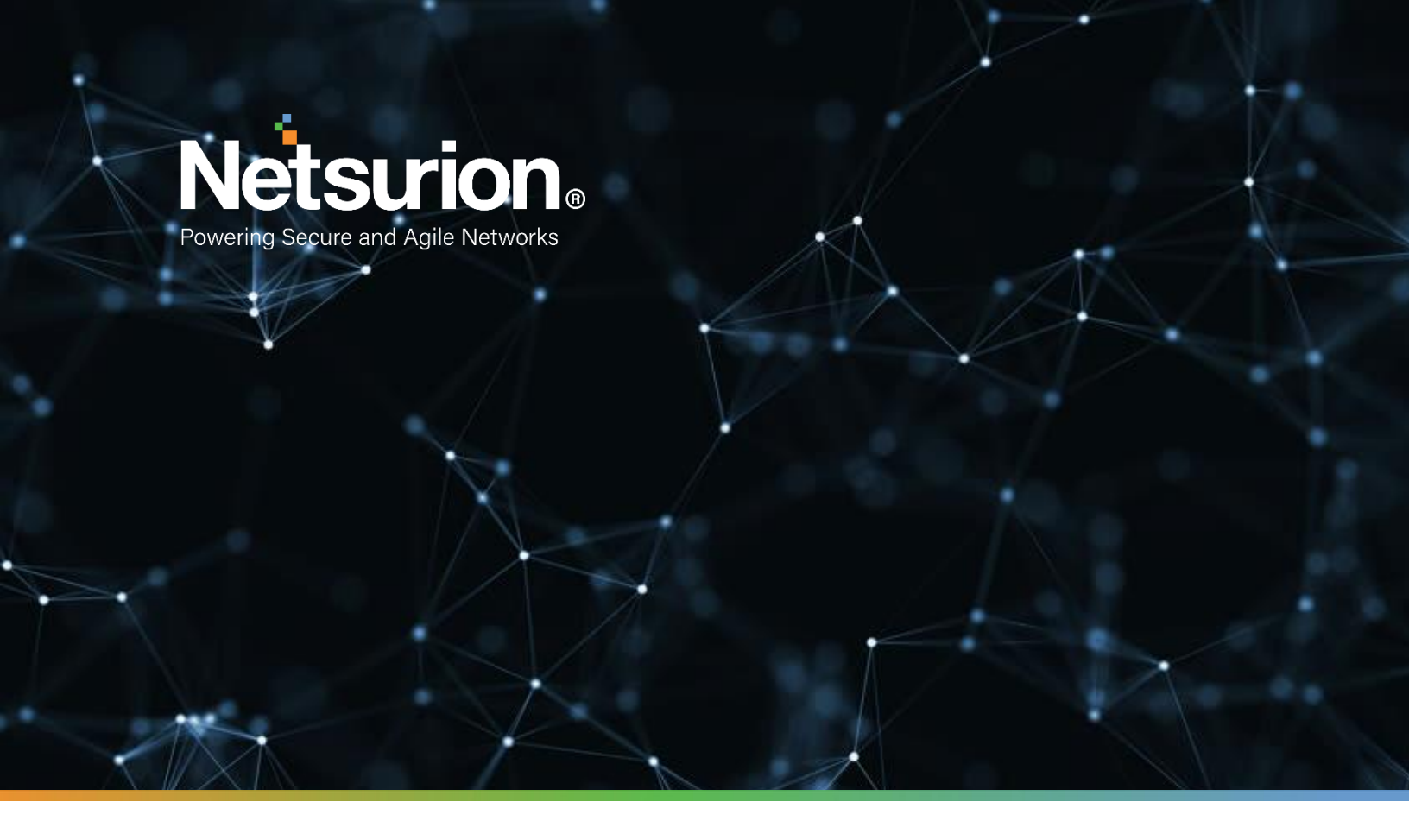

**Integration Guide** 

## Integrating ntopng with EventTracker

EventTracker v9.2 and later

**Publication Date:** 

April 30, 2021

© Copyright Netsurion. All Rights Reserved.

## Abstract

This guide helps you in configuring ntopng with EventTracker to receive ntopng events. In this guide, you will find the detailed procedures required for monitoring Ntopng.

## Scope

The configuration details in this guide are consistent with EventTracker version 9.2 and later, ntopng v4.2.

## Audience

Administrators who are assigned the task to monitor and manage ntopng events using EventTracker.

## **Table of Contents**

| Tab | ole of | f Contents                                    | 3  |
|-----|--------|-----------------------------------------------|----|
| 1.  | Ov     | erview                                        | 4  |
| 2.  | Pre    | erequisites                                   | 4  |
| 3.  | Int    | egrating ntopng events to EventTracker server | 4  |
| 4.  | Eve    | entTracker Knowledge Pack                     | 5  |
| 4   | ł.1    | Categories                                    | 5  |
| 4   | 1.2    | Alerts                                        | 5  |
| 4   | 1.3    | Reports                                       | 5  |
| 4   | 1.4    | Dashboards                                    | 7  |
| 5.  | Im     | porting Knowledge Pack into EventTracker      | 8  |
| ŗ   | 5.1    | Categories                                    | 9  |
| ŗ   | 5.2    | Alerts                                        | 10 |
| ŗ   | 5.3    | Token Template                                | 11 |
| ŗ   | 5.4    | Flex Reports                                  | 12 |
| ŗ   | 5.5    | Knowledge Objects                             | 13 |
| ŗ   | 5.6    | Dashboards                                    | 14 |
| 6.  | Ve     | rifying Knowledge Pack in EventTracker        | 15 |
| (   | 5.1    | Categories                                    | 15 |
| (   | 5.2    | Alerts                                        | 16 |
| (   | 5.3    | Token Template                                | 16 |
| (   | 5.4    | Flex Reports                                  | 16 |
| (   | 5.5    | Knowledge Objects                             | 17 |
| (   | 5.6    | Dashboards                                    | 17 |
| 1   | ٩bou   | t Netsurion                                   | 18 |
| (   | Conta  | act Us                                        | 18 |

## 1. Overview

ntopng is the next-generation version of the original ntop. It is a passive network monitoring tool focused on flows and statistics that can be obtained from the traffic captured by the server.

EventTracker integrates with ntopng using syslog. ntopng sends events information like alerts, web traffic activities, etc. EventTracker generates a detail reports for , suspicious traffic activities, web traffic activities, etc. Its graphical representation shows web traffic activities source IP address, destination IP address, top accessed URL, etc.

EventTracker triggers alerts in the event when suspicious traffic is detected by ntopng.

## 2. Prerequisites

- Admin access to ntopng web interface.
- Collect EventTracker IP address for log integration.
- Allow syslog server port 514 if any firewall exists between ntopng and EventTracker.

## 3. Integrating ntopng events to EventTracker server

- Edit the rsyslog.conf file using the following command. vi /etc/rsyslog.conf
- In the rsyslog.conf file scroll to the bottom and add the following line.
   If \$programname == 'ntopng' then@eventtracker\_ip:514
- 3. Launch ntopng Web Interface.
- 4. Hover over setting and select Preferences.

| Index of /apt-stable 🗙 👖 ntop – High Per 🛪 | 🛛 ຢ New Tab 🛛 🗙 🖬 UserGuide.pag: 🗙                                                        | t 🛛 📾 ntopi      | ng Install | a x   O | ntopng/nto | png X 🛛 🛁 Ba | asic Structure 🗙                      | 🎘 21.2. Basic Conf 🗲                                                     | Welcome to ntopr       | × +          |
|--------------------------------------------|-------------------------------------------------------------------------------------------|------------------|------------|---------|------------|--------------|---------------------------------------|--------------------------------------------------------------------------|------------------------|--------------|
| ← → C <sup>2</sup> ŵ ① 127.0               | 0.1:3000/lua/admin/prefs.lua?tab=ext_alerts                                               |                  |            |         |            | 🖾            | ☆ Q Search                            |                                                                          | lif\                   | ▣ ≡          |
| Runtime Preferences                        |                                                                                           | <b>#</b> -       | £8 ~       | Flows   | Hosts -    | Devices +    | Interfaces -                          | <ul> <li>✿ - Q</li> <li>▲ Manage Users</li> <li>▲ Preferences</li> </ul> | Search Host            |              |
| Q Search Preferences                       | Internal Log                                                                              |                  |            |         |            |              |                                       | A Export Data                                                            |                        |              |
| Timeseries                                 | Alerts On Syslog<br>Enable alerts logging on system syslog.                               |                  |            |         |            |              |                                       |                                                                          | On C                   | ж            |
| Alerts                                     | Slack Integration                                                                         |                  |            |         |            |              |                                       |                                                                          |                        |              |
| External Alerts Report                     | Enable Slack Notification<br>Toggle the alert notification via slack. See integration ins | structions here. |            |         |            |              |                                       |                                                                          | On C                   | я            |
| Logging                                    |                                                                                           |                  |            |         |            |              |                                       |                                                                          | Save                   |              |
| Network Discovery                          |                                                                                           |                  |            |         |            |              |                                       |                                                                          |                        |              |
| Misc                                       |                                                                                           |                  |            |         |            |              |                                       |                                                                          |                        |              |
| Expert View Simple View                    |                                                                                           |                  |            |         |            |              |                                       |                                                                          |                        |              |
| User admin Interface enplas                | 0 bps [0 p                                                                                | ops]             | ۵ <u>–</u> |         | ops<br>bps | 2            | 15:25:44 +0530   Upt<br>9 💷 2 Device: | 100:3 h, 16 min, 26 sec<br>7 Flows                                       |                        |              |
| 127.0.0.1:3000/lua/admin/prefs.lua         |                                                                                           |                  |            |         |            |              |                                       | <b>S</b>                                                                 | 4 # Ø = <b>= =</b> 0 0 | 💿 Right Ctrl |

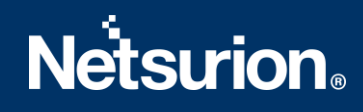

- 5. On the left-hand pane, select **External Alerts Report**.
- 6. Enable Alerts on Syslog option.

| Image: Community Eddition vs. 22.180228     Image: Community Eddition vs. 22.180228     Image: Community Eddition vs. 22.180228     Image: Community Eddition vs. 22.180228     Image: Community Eddition vs. 22.180228     Image: Community Eddition vs. 22.180228     Image: Community Eddition vs. 22.180228                                                                                                    | of/apt-stable 🗙 📔 ntop –                                     | High Per X 🔰 New Tab X 🍃 User Guide, pagi: X 🚭 ntopng Installio: X 🔍 ntopng/ntopng X 🔚 Basic Structure: X 💐 21.2. Basic Cont X 🛛 Welcome to ntopng X                                                                                                    |
|----------------------------------------------------------------------------------------------------|--------------------------------------------------------------|----------------------------------------------------------------------------------------------------|
| Image: Community Eddion v3.2.18028     Image: Community Eddion v3.2.18028                                                                                                    | → C' û                                                       | 🛈 127.0.0.1:3000/lua/admin/prefs.lua?tab=ext_alerts 🗸 🖓 Search 🕅 🖸                                                                                                    |
| Search Preferences     Internal Log   Timeseries   Alerts   External Alerts Report   Protocols   Logging   Network Discovery   Misc     Expert View Emple View     Tomps Community Edition v3.2.180228     Internal Log     Internal Log     Internal Log   Internal Log   Internal Log   Internal Log   Internal Log   Internal Log   Internal Log   Internal Log   Internal Log   Internal Log   Internal Log   Internal Log   Internal Log   Internal Log   Internal Log   Internal Log   Internal Log   Internal Log     Internal Log     Internal Log                                                                                                    | ntop                                                         | ★ - A Flows Hosts - Devices - Interfaces - O - Q Search Host                                                                                                    |
| Sarch Preferences     Intenai Log   Intenseries   Alerts On Sysiog   Con   Alerts Report   Protocols   Constructions here.     Togle the alert notification via stack. See integration instructors here.     Sarce     Constructions here.     Constructions here. <td>untime Prefere</td> <td>nces</td>                                                                                                    | untime Prefere                                               | nces                                                                                                    |
| Image: Image: | Q Search Preferences                                         | Internal Log                                                                                                    |
| Alerts                                                                                                    | Timeseries                                                   | Alerts On Syslog<br>Enable alerts logging on system syslog. Of                                                                                                    |
| External Aleris Report     Enable Slack Notification     on       Protocols     Toggle the alert notification via slack. See integration instructions here.     Save       Network Discovery     Misc     Save                                                                                                    | Alerts                                                       | 拳 Slack Integration                                                                                                    |
| Protocols     Save       Logging     Network Discovery       Misc     Expert View       Simple View     Simple View                                                                                                    | External Alerts Report                                       | Enable Slack Notification Toggle the alert notification via slack. See integration instructions here.                                                                                                    |
| Logging Network Discovery Misc Expert View Simple View Nopog Community Edition v.3.2.180228                                                                                                    | Protocols                                                    |                                                                                                    |
| Network Discovery  Misc  Expert View Simple View  topg Community Edition v.3.2.180228  © 15.26.48 +0530   Uptime: 3 h, 17 min, 30 sec                                                                                                    | Logging                                                      | Save                                                                                                    |
|                                                                                                    | Network Discovery                                            |                                                                                                    |
| Expert View         Simple View           toppg Community Edition v.3.2.180228 <u> <u> </u></u>                                                                                                    | Misc                                                         |                                                                                                    |
| Itoping Community Edition v.3.2.180228                                                                                                    |                                                              |                                                                                                    |
| topng Community Edition v.3.2.180228 O 1526:48 +0530   Uptime: 3 h, 17 min, 30 sec                                                                                                    | Expert View Simple View                                      |                                                                                                    |
| topng Community Edition v.3.2.180228                                                                                                    |                                                              |                                                                                                    |
| Jser admin Interface engos 0 bps [0 pps] 🛆 V 0 bps 2 💷 12 💷 2 Devices 13 Flows                                                                                                    | opng Community Edition v.3.2.1<br>ser admin Interface enp0s3 | 80228<br>0 bps [0 pps]<br>0 bps [0 pps]<br>0 bps |

### 4. EventTracker Knowledge Pack

Once logs are received into EventTracker; alerts, reports can be configured into EventTracker.

The following knowledge packs are available in EventTracker to support Windows.

#### 4.1 Categories

**Ntopng: Alert** – This category provides information related to suspicious traffic activities like syn flood attack, syn flood victim, etc.

**Ntopng: Web traffic activities** – This category provides information related to web traffic activities accessed by user.

#### 4.2 Alerts

Ntopng: Alert – This alert is generated whenever suspicious traffic activities are detected by Ntopng.

#### 4.3 Reports

**ntopng - Web traffic activities** – This report provides information related to user accessed web traffic activities. It contains the field information like, source IP, source port, destination IP, destination port, URL, total bytes count bidirectional client and server, etc.

#### Log\_Sample

Apr 16 07:25:09 vasdemo Apr 16 11:25:09 10.10.1.16 ntopng[12357]:

{"alert\_entity":4,"is\_flow\_alert":true,"flow\_status":30,"cli\_port":41486,"ifid":1,"srv\_localhost":false,"pool\_i d":0,"cli\_os":"Windows

 $10","alert_severity":2,"srv_blacklisted":false,"srv2cli_bytes":55859,"alert_tstamp":1618572309,"cli_asn":0," srv_os":"","proto.ndpi":"HTTP","first_seen":1618572308,"l7_master_proto":7,"cli_localhost":true,"alert_jso n":"{\"info\":\"ntong32.pmusa.com:8088\\.\\\.\\/\\",\"status_info\":\"{\\"ntopng.key\\\":348827202,\\\"cli2srv.packets\\\":30,\\\"srv.localhost\\\":false,\\\"cli.ip\\\":\\\"10.10.1.16\\\",\\\"srv2cli.packets\\\":50,\\\"srv.port\\\":8088,\\\"hash_entry_id\\\":2135264,\\\"cli.port\\\":41486,\\\"proto.ndpi_app\\\":\\\"HTTP\\\",\\\"proto.ndpi_app\\\":\\\"HTTP\\\",\\\"proto.ndpi\\\":\\\"HTTP\\\",\\\"proto.ndpi\\\":\\\"HTTP\\\",\\"proto.ndpi_app\\\":\\\"HTTP\\\",\\\"proto.ndpi_app\\\":\\\"HTTP\\\",\\"proto.ndpi_app\\\":\\\"HTTP\\\",\\\"proto.ndpi_app\\\":\\\"HTTP\\\",\\"proto.ndpi_app\\\":\\\"HTTP\\\",\\"proto.ndpi_app\\\":\\\"HTTP\\\",\\"proto.ndpi_app\\\":\\\"HTTP\\\",\\"proto.ndpi_app\\\":\\\"HTTP\\\",\\"proto.ndpi_app\\\":\\\"HTTP\\\",\\"proto.ndpi_app\\\":\\\"HTTP\\\",\\"proto.ndpi_app\\\":\\\"HTTP\\\",\\"proto.ndpi_app\\\":\\\"HTTP\\\",\\"proto.ndpi_app\\\":\\\"HTTP\\\",\\"proto.ndpi_app\\\":\\\"HTTP\\\",\\"proto.ndpi_app\\\":\\\"HTTP\\\",\\"proto.ndpi_sv_localhost\\":su bdir\\\":\\\"flow_risks\\\",\\\"confset_id\\\":0,\\"su bdir\\\":\\\"flow\\\",\\"score":150,"srv_addr": "10.101.5.21\\\"}\",score":150,"srv_addr": "10.101.5.21\\\"}\",score":150,"srv_asn":0,"proto":6, "alert_entity_val":"flow","srv_country":"","srv2cli_packets":50}$ 

#### Sample\_report

| LogTime                | Computer | Action | Alert Entity | Alert Severity | Alert Type | Url Address                    | Server IP Address | Server Port | Client IP Address | Client Port | Server to Client received<br>Bytes | Client to Server received<br>bytes |
|------------------------|----------|--------|--------------|----------------|------------|--------------------------------|-------------------|-------------|-------------------|-------------|------------------------------------|------------------------------------|
| 04/23/2021 01:37:55 PM | NTOPNG   | store  | 4            | 2              | 58         | ntopng32.ntpserv.com:8088\V.\V | 10.101.5.23       | 8088        | 10.101.1.16       | 35816       | 85880                              | 6929                               |
| 04/23/2021 01:37:55 PM | NTOPNG   | store  | 4            | 4              | 62         | mail5\                         | 10.101.1.255      | 138         | 10.101.1.18       | 138         | 0                                  | 243                                |
| 04/23/2021 01:37:55 PM | NTOPNG   | store  | 4            | 2              | 58         | ntopng32.ntpserv.com:8088\V.\V | 10.101.5.21       | 8088        | 10.101.11.166     | 35844       | 84383                              | 6566                               |

**ntopng – Alerts details** – This report provides information related to suspicious traffic detected on hosts. It contains the fields information like, attack type, alert type, action, entity value, alert severity, etc.

#### Log\_Sample:

Apr 16 07:25:09 etvasdemo Apr 16 11:25:09 10.10.1.16 ntopng[12357]:

{"alert\_tstamp\_end":1618572307,"alert\_type":46,"alert\_subtype":"syn\_flood\_victim","alert\_granularity":60
,"alert\_entity\_val":"10.101.15.21@0","alert\_json":"{\"value\":386,\"operator\":\"gt\",\"alert\_generation\":
{\"confset\_id\":0,\"script\_key\":\"syn\_flood\_victim\",\"subdir\":\"host\"},\"threshold\":50,\"metric\":\"syn\_flood\_victim\"},"alert\_entity":1,"alert\_severity":5,"pool\_id":0,"alert\_tstamp":1618572307,"ifid":1,"action
":"engage"}

#### Sample\_Report:

| LogTime                | Computer | Alert Sub type     | Alert Type | Attack Orizinator Type | Action  | Alert Entity Value | Alert Granularity | Alert Severity | Thresh Hold |
|------------------------|----------|--------------------|------------|------------------------|---------|--------------------|-------------------|----------------|-------------|
| 04/23/2021 01:37:55 PM | NTOPNG   | syn_flood_victim   | 46         | host                   | release | 10.101.5.213@0     | 60                | 5              | 50          |
| 04/23/2021 01:37:55 PM | NTOPNG   | syn_flood_attacker | 47         | host                   | store   | 10.101.5.213@0     | 60                | 5              | 30          |
| 04/23/2021 01:37:55 PM | NTOPNG   | syn_flood_victim   | 46         | host                   | release | 10.101.5.2@0       | 60                | 5              | 50          |

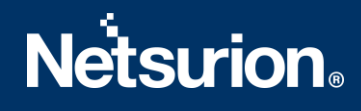

#### 4.4 Dashboards

• ntopng - Alert triggered by type

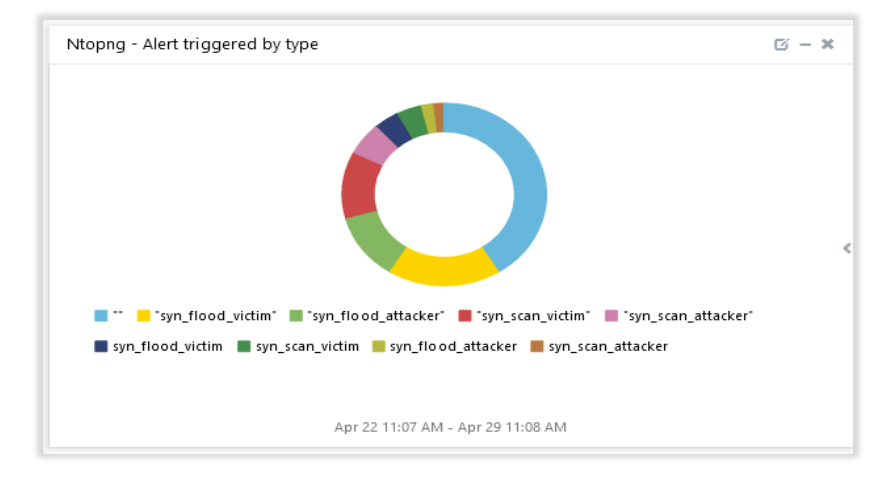

• ntopng - Alert triggered by destination IP

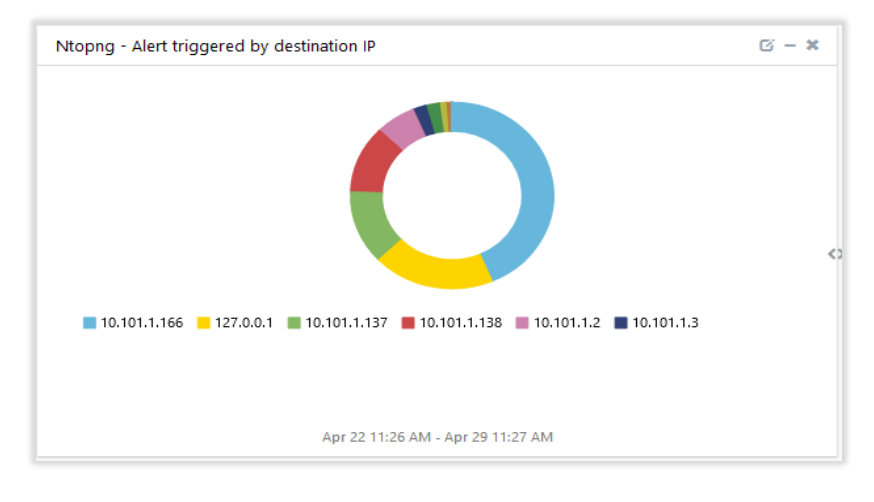

• ntopng - Alert triggered by server IP

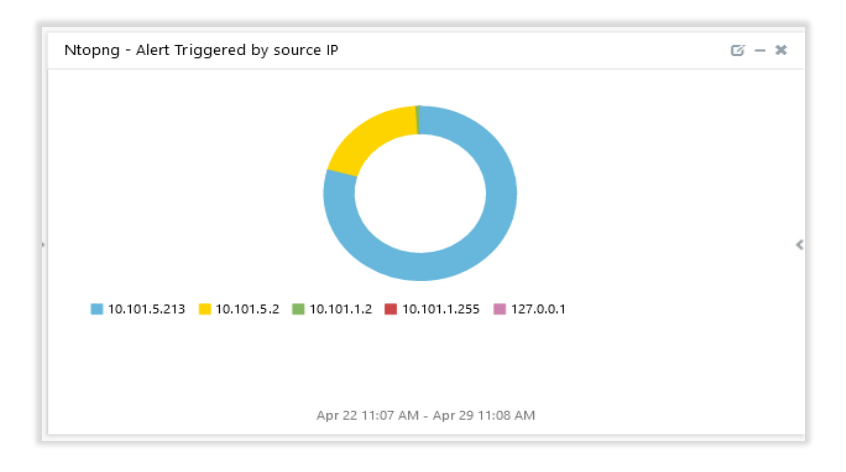

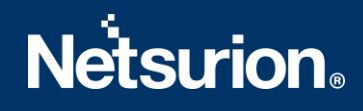

• ntopng - Top accessed URLs

| Ntopng - Top accessed URLs                                                               | ß | - : | ×   |
|------------------------------------------------------------------------------------------|---|-----|-----|
|                                                                                          |   |     | <>> |
| r1p1s3vm10.prismusa.com:8088 r1p1s3vm10.prismusa.com:8080                                |   |     |     |
| 📕 r1p1s3vm10.prismusa.com:5985 🛛 📕 r1p1s3vm10.prismusa.com:3389 🖉 r1p1s3vm10.prismusa.co | m |     |     |
| contoso-svr1.contoso.local:9200 contoso-svr1.contoso.local:5985                          |   |     |     |
| Apr 22 11:26 AM - Apr 29 11:27 AM                                                        |   |     |     |

## 5. Importing Knowledge Pack into EventTracker

**NOTE**: Import knowledge pack items in the following sequence :

- Categories
- Alerts
- Token Template/Parsing Rule
- Flex Reports
- Knowledge Objects
- Dashboards
- 1. Launch the EventTracker Control Panel.
- 2. Double click **Export-Import Utility**.

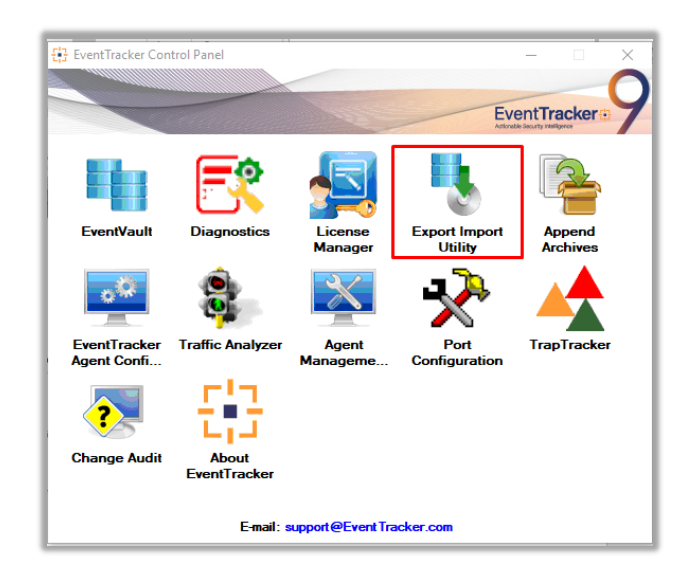

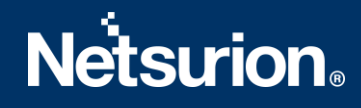

Export-Import Utility window opens.

| 💺 Export Import Utility                                       |                                                  |
|---------------------------------------------------------------|--------------------------------------------------|
| Export Import                                                 |                                                  |
| 1. Provide the path and file n<br>2. Click the Import button. | ame of the Categories file. Use the '' button to |
| Options<br>Category                                           | Location                                         |

3. Click the **Import** tab.

#### **5.1 Categories**

- 1. In Export-Import Utility window, select the Category option, and click Browse ....
- 2. Navigate to the knowledge pack folder and select the file with the extension ".iscat", like Categories\_Ntopng.iscat and click Import.

| Click the Import button.                                                                    | ane of the categorie: | s nie. Ose une but | ton to biowse and loc | ate the import ne. |   |  |
|---------------------------------------------------------------------------------------------|-----------------------|--------------------|-----------------------|--------------------|---|--|
| Options Category Filters Alerts Systems and Groups Token Value Reports Behavior Correlation | Location<br>S         | ource :<br>.iscat  |                       |                    | ] |  |
| Behavior Correlation                                                                        |                       |                    |                       |                    |   |  |

EventTracker displays a success message.

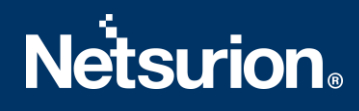

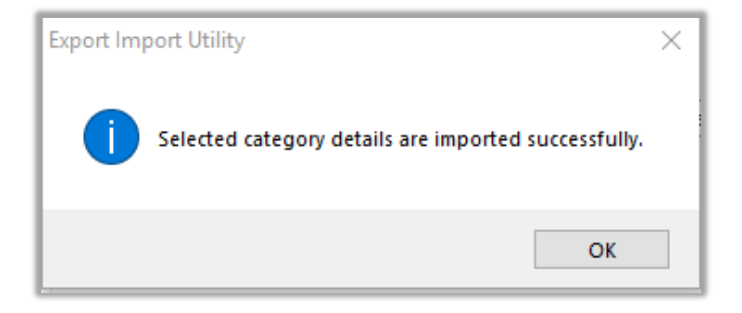

#### 5.2 Alerts

- 1. In **Export-Import Utility** window, select the **Alert** option and click **Browse**.
- Navigate to the knowledge pack folder and select the file with the extension ".isalt", e.g., "Alerts\_ Ntopng.isalt" and click Import.

| 💺 Export Import Utility                                                             |                                                                     |                                                                                                    | ×  |
|-------------------------------------------------------------------------------------|---------------------------------------------------------------------|----------------------------------------------------------------------------------------------------|----|
| Export Import                                                                       |                                                                     |                                                                                                    |    |
| <ol> <li>Provide the path and file nar</li> <li>Click the Import button.</li> </ol> | ne of the Alerts file. Use the '' butt                              | on to browse and locate the import file.                                                                                              |    |
| Options                                                                             | Location                                                            |                                                                                                    |    |
| Category                                                                            | Import E-mail settings                                              |                                                                                                    |    |
| ) Filters                                                                           | Set Active<br>Only if notifications set                             | This setting is applicable only for imports from Legacy (v6x)<br>Alert files. For v7, the active status will be set based on          |    |
| Alerts                                                                              | O By default                                                        | Active key available in the conliguration section.                                                                                    |    |
| O Systems and Groups                                                                | Watchlist Configuration                                             |                                                                                                    |    |
| O Token Value                                                                       | ✓ Import Watchlist configurat                                       |                                                                                                    |    |
| ◯ Reports                                                                           | Note: If this option is enabled t<br>on the console where the alert | or alerts which have Advanced watchlist configured.<br>he user should make sure the watchlist groups are available<br>s are imported. |    |
| O Behavior Correlation                                                              |                                                                     |                                                                                                    |    |
|                                                                                     | Source :                                                            |                                                                                                    |    |
|                                                                                     | *.isalt                                                             |                                                                                                    |    |
|                                                                                     |                                                                     |                                                                                                    |    |
|                                                                                     |                                                                     |                                                                                                    |    |
|                                                                                     |                                                                     | Import                                                                                                    |    |
|                                                                                     |                                                                     | import                                                                                                    | se |

EventTracker displays a success message.

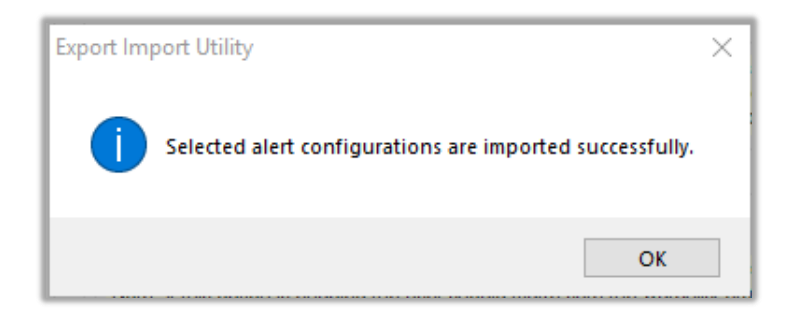

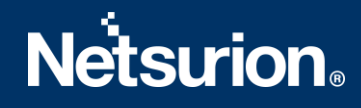

#### 5.3 Token Template

For importing **Token Template**, navigate to the **EventTracker manager** web interface.

1. Click **Parsing Rules** under the **Admin** option in the EventTracker manager web interface.

|               | 🔎 Admin                             | n ✔ Tools ✔        |
|---------------|-------------------------------------|--------------------|
| ers           | 🧭 Parsing Rules                     | <b>†</b> /         |
| lt Contains   | s set of rules which tell what kind | d of data you want |
| Configuration | Systems                             |                    |

2. Click the **Template** tab and then click the **Import Configuration** button.

| Parsing Rule | S        |        |           |       |         |
|--------------|----------|--------|-----------|-------|---------|
| Parsing Rule | Template |        |           |       |         |
| Groups       |          |        | ⊕ #       |       | Group : |
| Default      |          |        |           | *     |         |
| Azure Intune |          | Ē      | 1         |       | Templa  |
|              | n / Ad   | dmin / | Parsing F | Rules | 5       |
|              | n / Ad   | dmin / | Parsing F | Rules | 5       |
|              | n / Ad   | dmin / | Parsing F | Rules | 5       |

 Click the Browse button and navigate to the knowledge packs folder (type C:\Program Files (x86)\Prism Microsystems\EventTracker\Knowledge Packs" in the navigation bar) where ".ettd", e.g., "Templates\_Ntopng.ettd" file is located. Wait for a few seconds, as templates will be loaded. Once you see the templates, click desired templates, and click Import button:

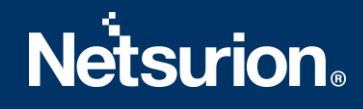

| Import                                                                                   |  |  |  |  |  |  |
|------------------------------------------------------------------------------------------|--|--|--|--|--|--|
| Select file<br>Note: Please select file of type *.ettd (eventtracker template dashlets). |  |  |  |  |  |  |

#### 5.4 Flex Reports

1. In **Export-Import Utility** window, select the **Import tab**. Click the **Reports** option, and choose **New** (\*.etcrx).

| <ol> <li>Provide the path and file nan</li> <li>Click the Import button</li> </ol> | ie of Schedule Report file. Use the "' button to browse and locate the import file. |  |
|------------------------------------------------------------------------------------|-------------------------------------------------------------------------------------|--|
| Note : If report(s) contains temp<br>Options                                       | Late, first import template and proceed with exportimport utility.                  |  |
| Category                                                                           |                                                                                     |  |
| Filters                                                                            |                                                                                     |  |
| <ul> <li>Alerts</li> </ul>                                                         | O Legacy (*issch)  New (*.etcrx)                                                    |  |
| <ul> <li>Systems and Groups</li> </ul>                                             | Source :                                                                            |  |
| O Token Value                                                                      | .155C1                                                                              |  |
| Reports                                                                            |                                                                                     |  |
|                                                                                    |                                                                                     |  |
|                                                                                    |                                                                                     |  |
|                                                                                    |                                                                                     |  |
|                                                                                    |                                                                                     |  |

2. A new pop-up window appears. Click the **Select File** button and navigate to the knowledge pack folder and select file with the extension ".etcrx", e.g., "Reports\_Ntopng.etcrx".

| 段 Reports Import                                                                                    |             |
|----------------------------------------------------------------------------------------------------|-------------|
| Note : if report(s) contains template, first import template and proceed with report import process |             |
| Select file *.etorx                                                                                 | Select file |
| Available reports                                                                                   |             |
| Title Frequency Show all • Q Q                                                                      |             |
| Title Sites Groups Systems Frequency Runtime                                                        | Туре        |
|                                                                                                    |             |

Ţ

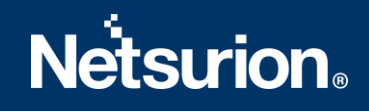

3. Wait while reports populate. Select all the relevant reports and click Import

| Note: Set run time option is not applicab | le for Defined Reports and Hourly Reports |                                                                           |       |           |
|-------------------------------------------|-------------------------------------------|---------------------------------------------------------------------------|-------|-----------|
| Set run time for report(s) from           | AM • at interval of _ minutes             | Set D                                                                     |       |           |
| Replace                                   | to Replace                                | Assign systems                                                            |       |           |
|                                           |                                           | Note: Make sure that Site(s), $Group(s)$ and $System(s)$ selections are v | alid. | $\otimes$ |

EventTracker displays a success message.

| Export Import Utility                                     | × |
|-----------------------------------------------------------|---|
| Selected reports configurations are imported successfully |   |
| ОК                                                        |   |

#### 5.5 Knowledge Objects

1. Click **Knowledge objects** under the **Admin** option in the EventTracker web interface.

|       |                                 |                           | 斗 🛛 Admin 🗸          | Tools 🕶 📀               |
|-------|---------------------------------|---------------------------|----------------------|-------------------------|
| Π.    | Active Watch Lists              | Event Filters             | 🧭 Parsing Rules      | 🔒 / Das                 |
| 1     | Alerts                          | Eventvault                | Report Settings      |                         |
|       | Behavior Correlation Rules      | FAQ Tile Configuration    | Systems              |                         |
|       | 🗞 Behavior Correlation Settings | Group Management          | 🗙 Users              |                         |
| or so | Casebook Configuration          | Q IP Lookup Configuration | r Weights            | since the last 24 hours |
|       | ● Category                      | ·☆ Knowledge Objects      | Windows Agent Config |                         |
|       | Diagnostics                     | Manager                   |                      |                         |
|       |                                 |                           |                      |                         |

2. Click the **import object** icon.

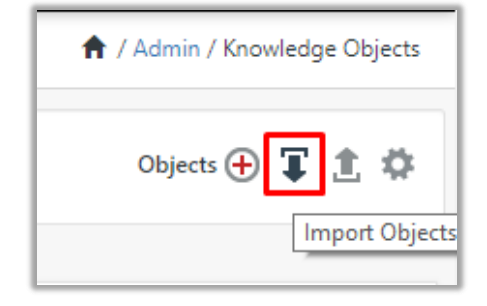

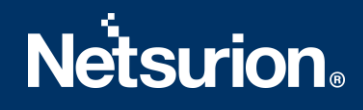

 A pop-up box appears, click Browse and navigate to the knowledge packs folder (type "C:\Program Files (x86)\Prism Microsystems\EventTracker\Knowledge Packs" in the navigation bar) with the extension ".etko", e.g., "KO\_Ntopng.etko" and click Upload.

| Import                               |                 |
|--------------------------------------|-----------------|
| KO_ <product name="">.etko</product> | 🗁 Browse Upload |
|                                      |                 |

4. Wait while EventTracker populates all the relevant knowledge objects. Once the objects are displayed, select the required ones, and click **Import**.

#### 5.6 Dashboards

- 1. Login to the **EventTracker web interface**.
- 2. Navigate to **Dashboard**  $\rightarrow$  **My Dashboard**.
- 3. In My Dashboard, Click the Import button.

| ≡ | Event <b>Tracker</b> 🖶 |
|---|------------------------|
|   | Home                   |
| ٩ | My Dashboard           |
|   | Threats                |
|   | Incidents              |
|   | Behavior Correlation   |
|   | Change Audit           |
|   | Compliance             |

Import

Close

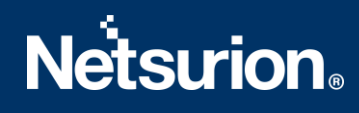

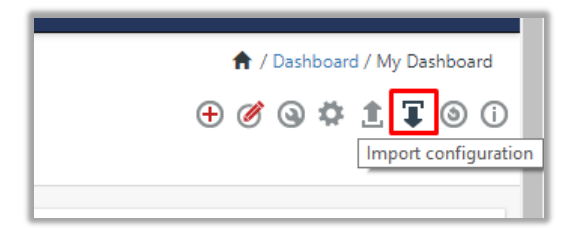

- Click Browse and navigate to the knowledge pack folder (type "C:\Program Files (x86)\Prism Microsystems\EventTracker\Knowledge Packs" in the navigation bar) where ".etwd", e.g., "Dashboard\_Ntopng.etwd" is saved and click Upload.
- 5. Wait while EventTracker populates all the available dashboards. Enable Select All and click Import.

| Import                                                                                                    |
|----------------------------------------------------------------------------------------------------|
| Note: If dashlet configured using persisted report, first import the report and proceed with importing dashlet. |
| Available widgets           Select All                                                                          |
|                                                                                                    |
| Import Close                                                                                                    |

## 6. Verifying Knowledge Pack in EventTracker

#### 6.1 Categories

- 1. Login to the **EventTracker web interface**.
- 2. Click Admin dropdown and click Categories.
- 3. In Category Tree to view imported categories, click the Search tab and enter ntopng in the search.

| ategory                        |       |
|--------------------------------|-------|
| Category Tree Search           |       |
| ntop                           | ର୍ ଷ୍ |
| Category                       |       |
| ✓Ntopng: Alerts                |       |
| Ntoppg: Web traffic activities |       |

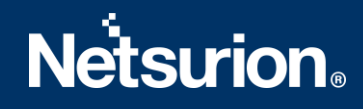

#### 6.2 Alerts

- 1. In the EventTracker web interface, click the Admin dropdown, and then click Alerts.
- 2. In search box enter **ntopng** and click **Search**.

EventTracker displays an alert related to Ntopng.

| Alerts                                                 |                                                |        |        |       |                                                           |                      |                               |                                                           |                                       | 🕈 / Admin / | Aler |
|--------------------------------------------------------|------------------------------------------------|--------|--------|-------|-----------------------------------------------------------|----------------------|-------------------------------|-----------------------------------------------------------|---------------------------------------|-------------|------|
| Show All v                                             |                                                |        |        |       |                                                           |                      | Search by Alert name          | ¥                                                         | ntop                                  | Q           | Q    |
| 318                                                    | 115                                            |        |        |       | 318                                                       | System               | 200                           | 318                                                       | Cristical 17<br>Low 10<br>Services 17 | 161         |      |
| Available Alerts<br>Total number of alerts available   | Active Alerts<br>Total number of active alerts |        |        |       | System/User Defined a<br>Count for system and user define | Alerts<br>ed alerts  |                               | Alerts by Threat Level<br>Count of alerts by threat level | a 7                                   |             |      |
| Activate Now     Click 'Activate Now' after making all | changes                                        |        |        |       |                                                           |                      |                               |                                                           | Total: 1 Pa                           | age Size 25 | v    |
| Alert Name ^                                           | 1                                              | Threat | Active | Email | Forward as<br>SNMP                                        | Forward as<br>Syslog | Remedial Action<br>at Console | Remedial Action<br>at Agent                               | Applies To                            |             |      |
| ្រ ក្ខិភ្លឺ NtopNG: Alert                              |                                                | •      |        |       |                                                           | 0                    |                               | Ntop                                                      | ong v4.2                              |             |      |
|                                                        |                                                |        |        |       |                                                           |                      |                               |                                                           |                                       |             |      |

#### 6.3 Token Template

- 1. In the EventTracker web interface, click the Admin dropdown, and then click **Parsing Rules**.
- 2. In the **Template** tab, click on the **ntopng** group folder to view the imported Token.

| Parsing Rules |          |   |   |            |
|---------------|----------|---|---|------------|
| Parsing Rule  | Template |   |   |            |
| Groups        |          |   |   | <b>(+)</b> |
| Ntopng        |          | Ē | Ø | ^          |

#### 6.4 Flex Reports

1. In the **EventTracker** web interface, click the **Reports** menu, and then select the **Report Configuration**.

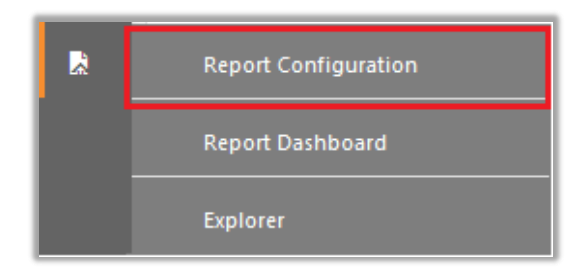

- 2. In the **Reports Configuration** pane, select the **Defined** option.
- 3. Click on the **ntopng** group folder to view the imported reports.

# **Netstrion**®

| Report Configuration            |   |   |   |
|---------------------------------|---|---|---|
| O Scheduled O Queued    Defined |   |   |   |
| Report Groups                   |   |   | + |
| NtopNG                          | Ē | Ø | ^ |

#### 6.5 Knowledge Objects

- 1. In the **EventTracker** web interface, click the **Admin** dropdown, and then click **Knowledge Objects.**
- 2. In the **Knowledge Object** tree, expand the **ntopng** group folder to view the imported Knowledge objects.

| ର୍ ଝ୍ |
|-------|
| 🕀 🏉 🗓 |
|       |
| Ø 🗓   |
|       |

#### 6.6 Dashboards

1. In the EventTracker web interface, Click **Home** and select **My Dashboard**.

|       | Home         |
|-------|--------------|
| Dashb | My Dashboard |
| R     | Threats      |
|       | Incidents    |

2. In the **ntopng** dashboard you see the following screen.

| Available dashlets              |                                 |                                 | >                          |
|---------------------------------|---------------------------------|---------------------------------|----------------------------|
| ntop                            |                                 |                                 | Q                          |
| □ Ntopng - Alert triggered by d | 🗆 Ntopng - Alert Triggered by s | 🗌 Ntopng - Alert triggered by t | Ntopng - Top accessed URLs |
|                                 |                                 |                                 |                            |
|                                 |                                 |                                 |                            |
|                                 |                                 |                                 |                            |
|                                 |                                 |                                 |                            |
|                                 |                                 |                                 | Export Close               |

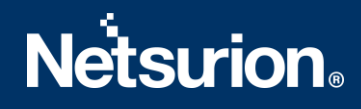

#### **About Netsurion**

Flexibility and security within the IT environment are two of the most important factors driving business today. Netsurion's cybersecurity platforms enable companies to deliver on both. Netsurion's approach of combining purpose-built technology and an ISO-certified security operations center gives customers the ultimate flexibility to adapt and grow, all while maintaining a secure environment.

Netsurion's <u>EventTracker</u> cyber threat protection platform provides SIEM, endpoint protection, vulnerability scanning, intrusion detection and more; all delivered as a managed or co-managed service. Netsurion's <u>BranchSDO</u> delivers purpose-built technology with optional levels of managed services to multilocation businesses that optimize network security, agility, resilience, and compliance for branch locations. Whether you need technology with a guiding hand or a complete outsourcing solution, Netsurion has the model to help drive your business forward. To learn more visit <u>netsurion.com</u> or follow us on <u>Twitter</u> or <u>LinkedIn</u>. Netsurion is #19 among <u>MSSP Alert's 2020 Top 250 MSSPs</u>.

## Contact Us

**Corporate Headquarters** 

Netsurion Trade Centre South 100 W. Cypress Creek Rd Suite 530 Fort Lauderdale, FL 33309

#### **Contact Numbers**

EventTracker Enterprise SOC: 877-333-1433 (Option 2) EventTracker Enterprise for MSP's SOC: 877-333-1433 (Option 3) EventTracker Essentials SOC: 877-333-1433 (Option 4) EventTracker Software Support: 877-333-1433 (Option 5) https://www.netsurion.com/eventtracker-support